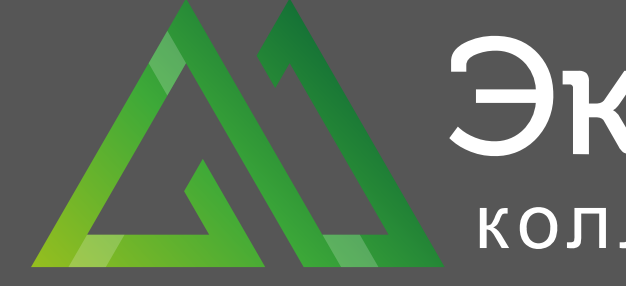

# ИНСТРУКЦИЯ ДЛЯ ИСПОЛЬЗОВАНИЯ РЕСУРСА

ЭкспертПлюс коллекторское агентство

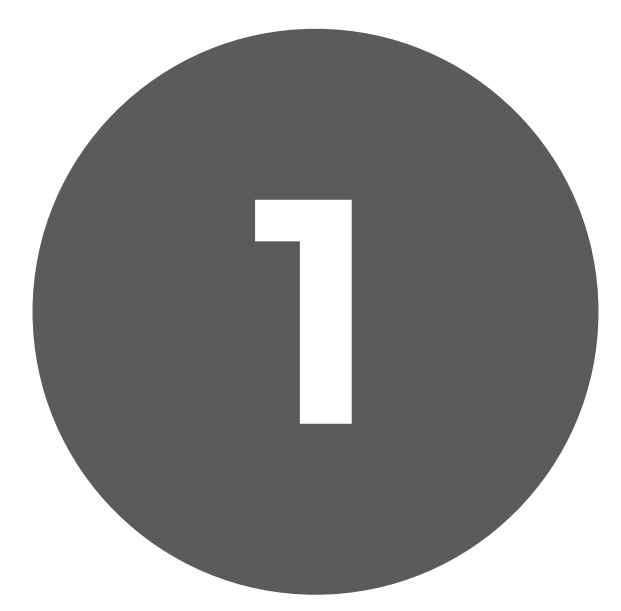

Наберите в поисковике «Документолог»

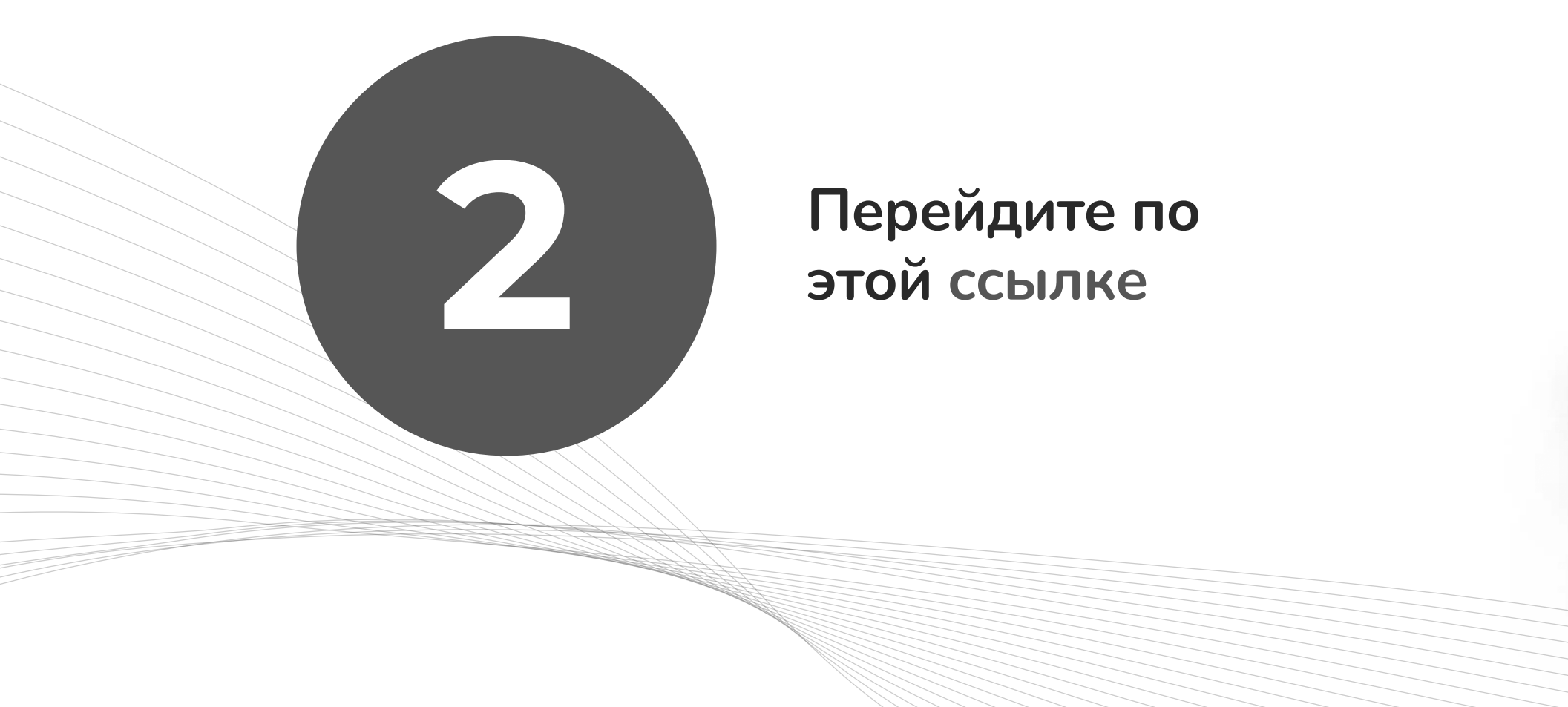

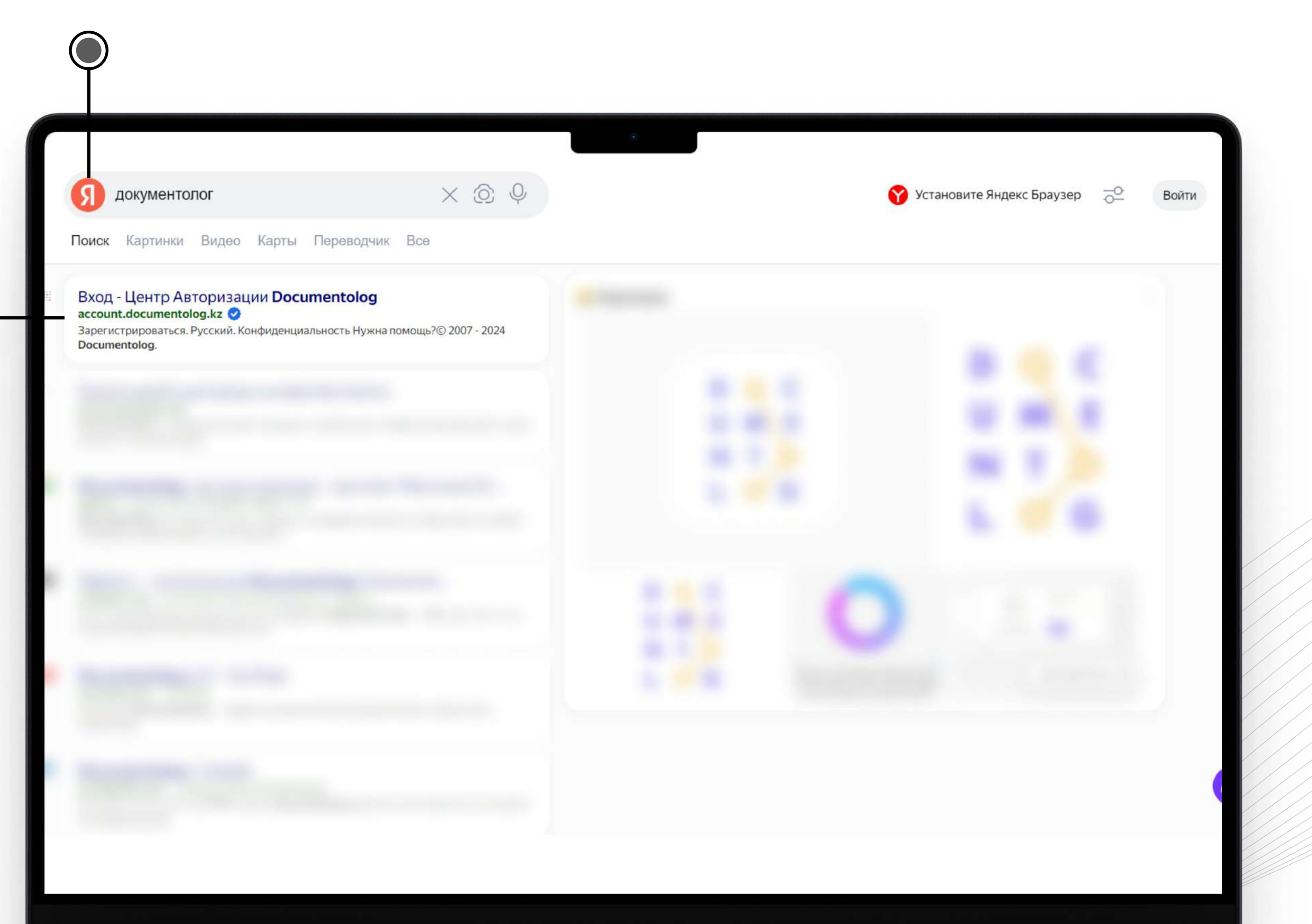

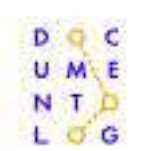

Al Platform 🗸

Клиенты

Тарифы

Ресурсы 🗸

## Подписывайте договоры онлайн бесплатно

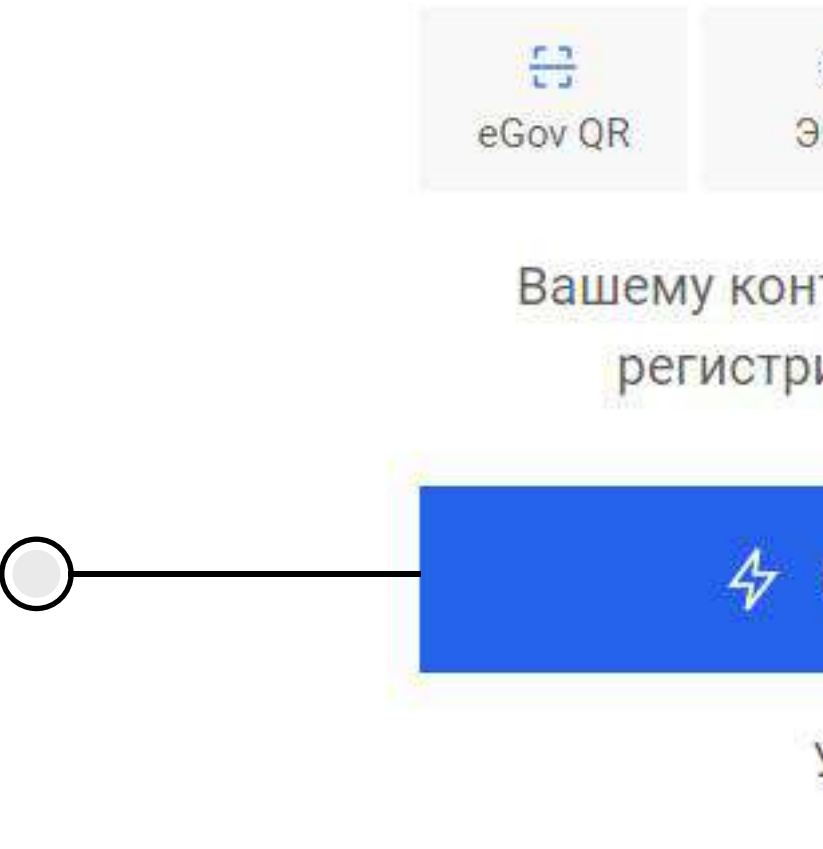

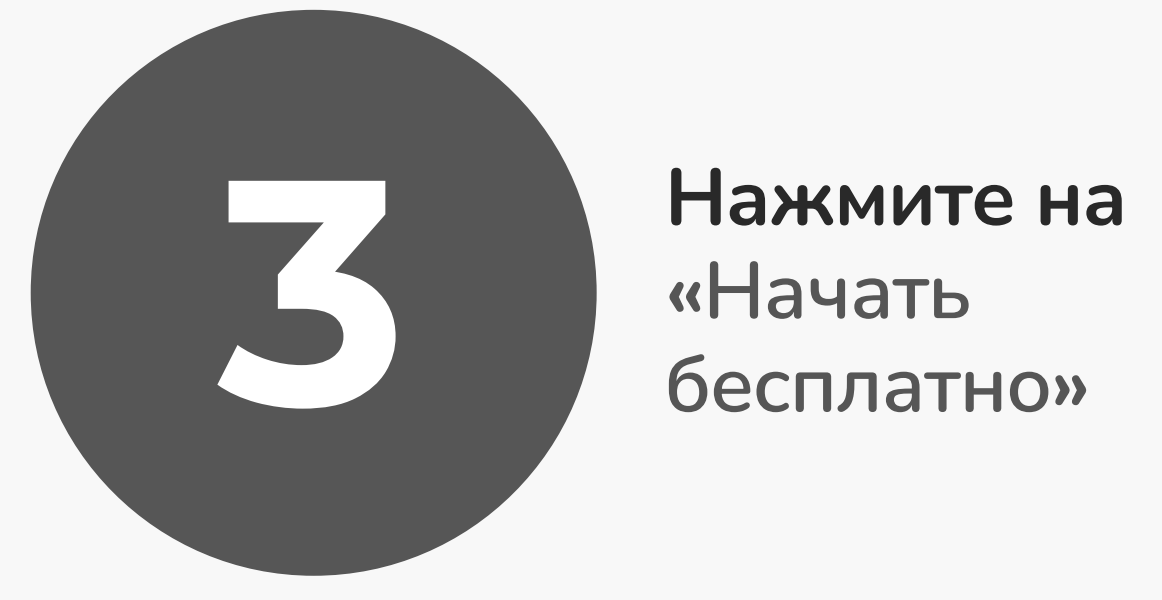

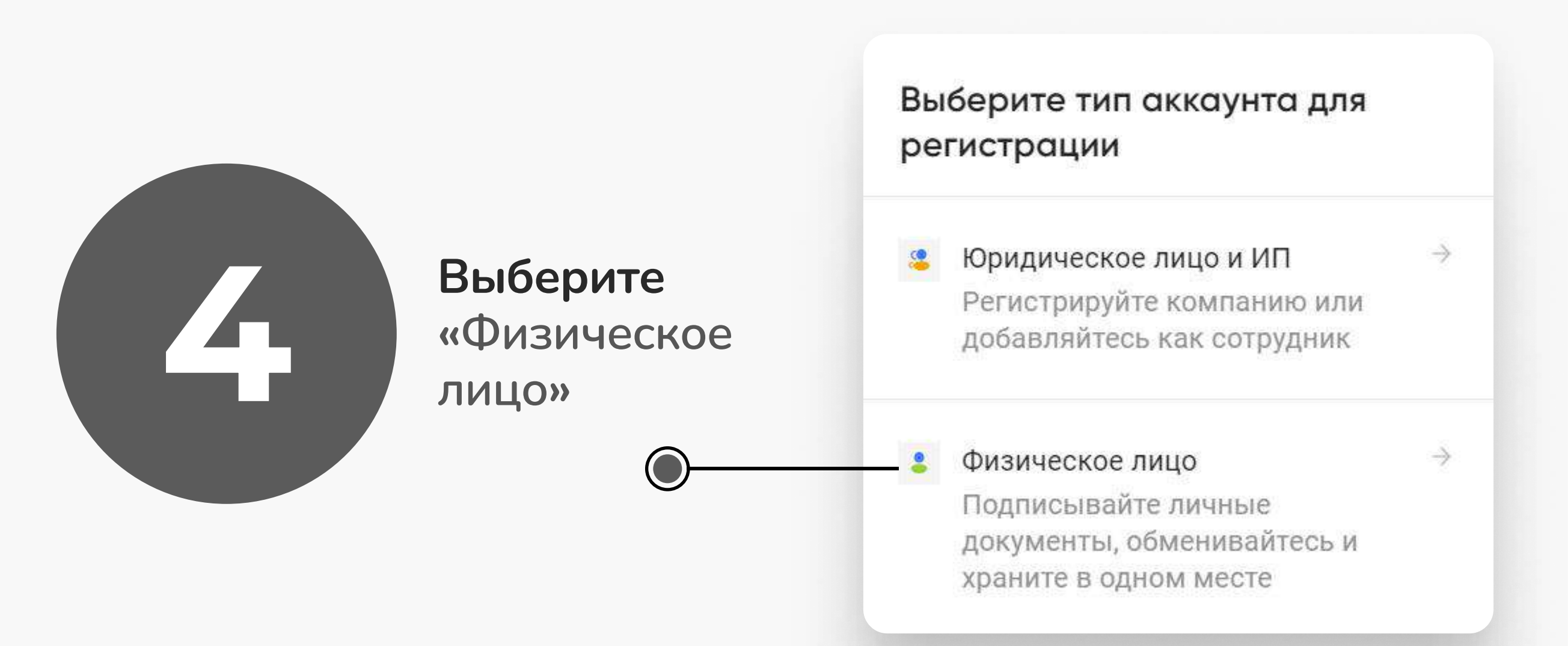

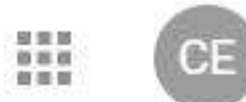

Вашему контрагенту не обязательно

регистрироваться в системе

Начать бесплатно

Узнать больше

### Зарегистрируйтесь бесплатно

 $\bigcirc$ 

 $\bigcirc$ 

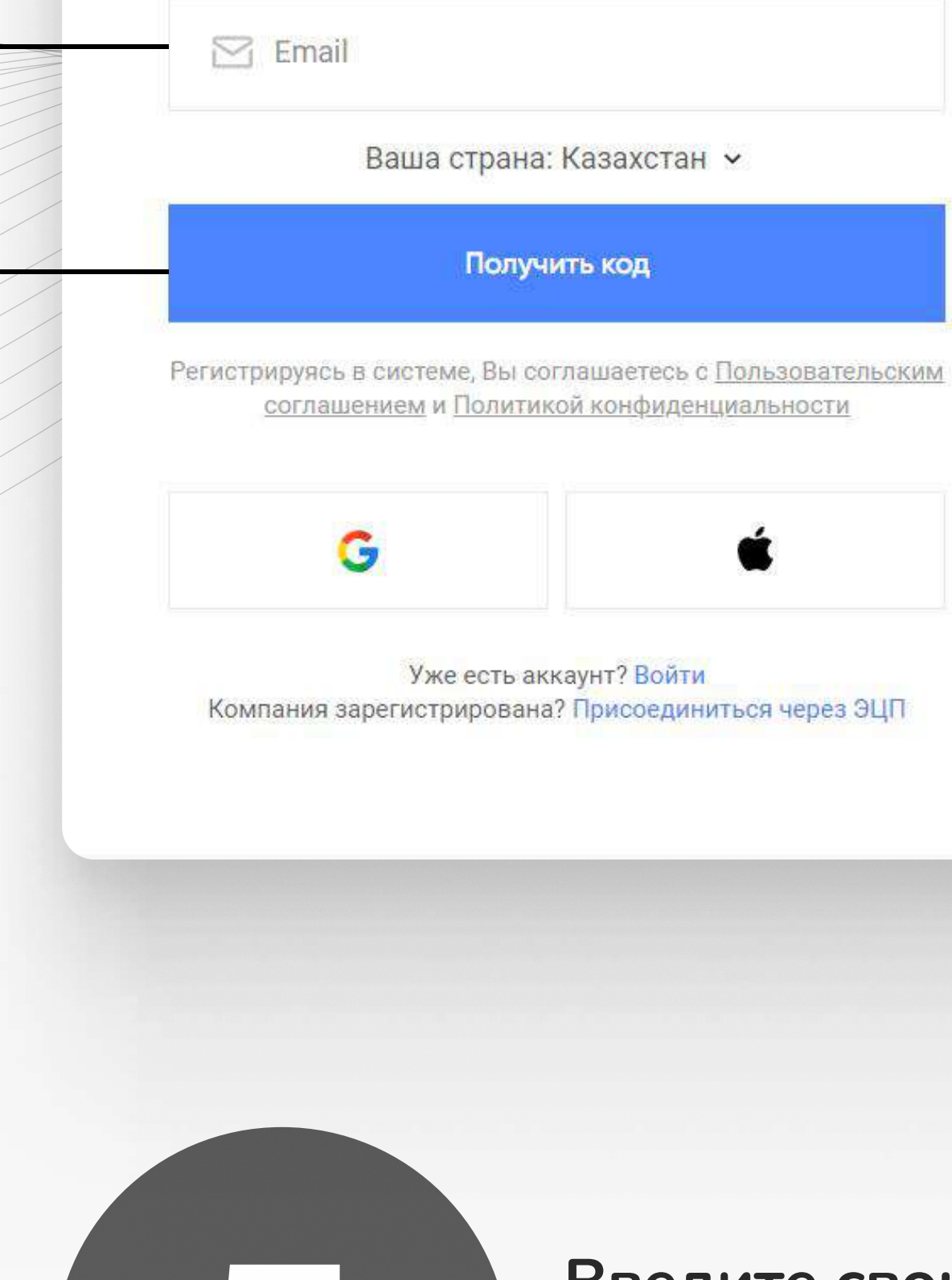

Введите свою любую почту и нажмите на «получить код»

### Завершите настройку аккаунта

| Em                                                               | ail                        | подтвержден                                                     |                       |
|------------------------------------------------------------------|----------------------------|-----------------------------------------------------------------|-----------------------|
| 2 Имз                                                            | 3                          |                                                                 |                       |
| 🔔 Фам                                                            | илия                       |                                                                 |                       |
| 🗍 Теле                                                           | фон                        |                                                                 |                       |
| 🔒 Пар                                                            | оль                        |                                                                 | 8                     |
| <ul> <li>Не менее</li> <li>1 специал</li> <li>1 цифра</li> </ul> | 8 символов<br>1ьный символ | <ul> <li>1 заглавная буква</li> <li>1 строчная буква</li> </ul> |                       |
|                                                                  | Продо                      | лжить                                                           |                       |
|                                                                  |                            |                                                                 |                       |
|                                                                  |                            |                                                                 |                       |
| 6                                                                |                            | После на<br>код и запо                                          | почту приде<br>олните |

остальные строки

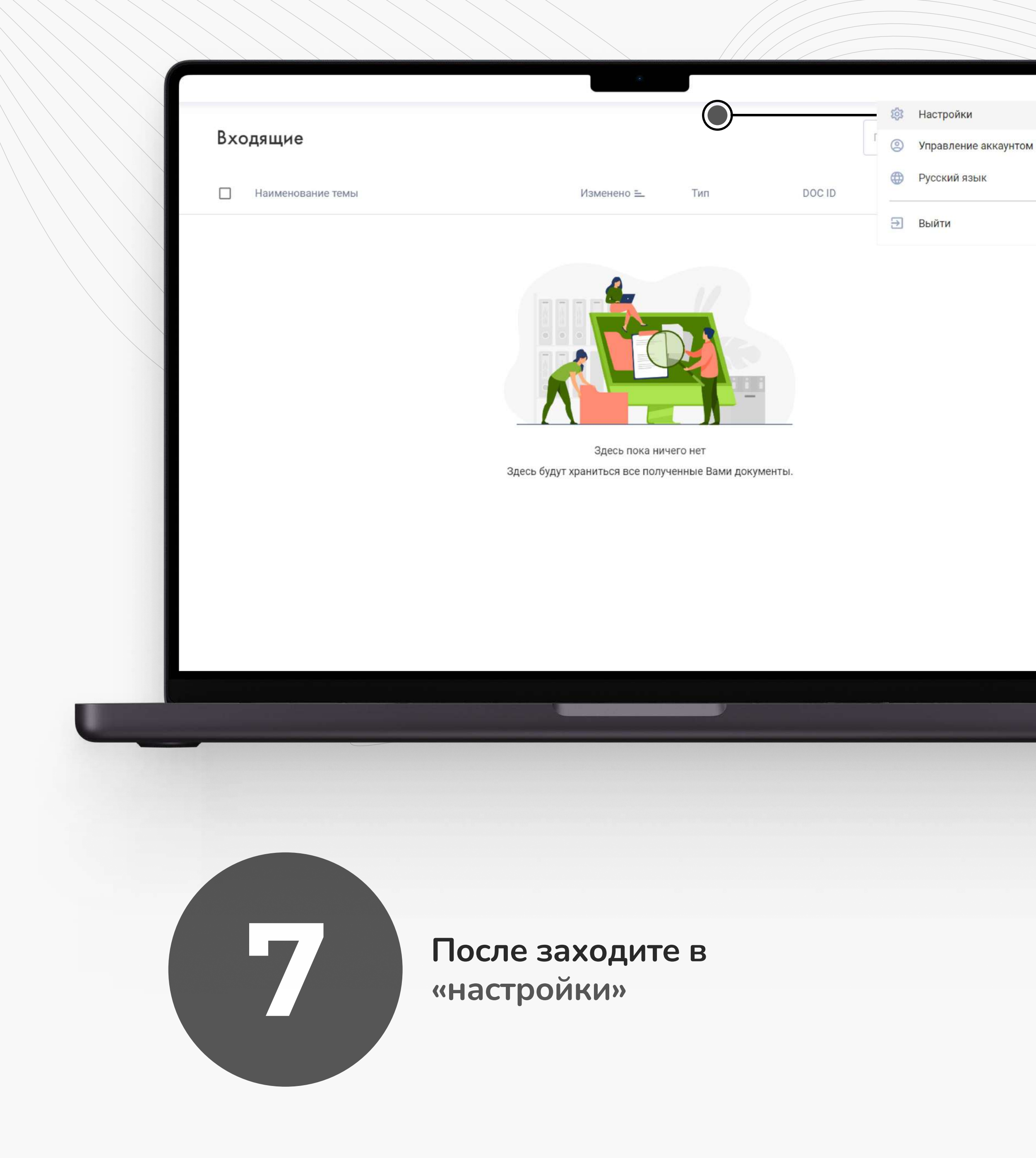

### Добавьте ЭЦП НУЦ РК

Выберите файл ЭЦП и пароль

| Н |  |
|---|--|
|---|--|

Выбрать файл ЭЦП

Пароль

 $\bigcirc$ 

Обмен электронными документами и верификация аккаунта при входе в систему осуществляется по ИИН

Добавить

 $\times$ 

Выбирайте свой ЭЦП и вводите пароль

|                                                                                                    |                   | *                                |                            |        |              |
|----------------------------------------------------------------------------------------------------|-------------------|----------------------------------|----------------------------|--------|--------------|
| Создать документ +                                                                                        | Входя             |                                  |                            |        | Поиск докуме |
| Документы                                                                                                 | Наименование темы | Изменено =_                      | Тип                        | DOC ID |              |
| <ul> <li>Входящие</li> <li>Отправленные</li> <li>Завершено</li> <li>Черновики</li> <li>Корзина</li> </ul> |                   |                                  |                            |        |              |
| Папки +<br>Голосование<br>Голосование ОСИ                                                                 |                   | Здесь будут храниться все получе | го нет<br>енные Вами докум | менты. |              |
| Услуги маркета 🛛 🗸                                                                                        |                   |                                  |                            |        |              |
| Услуги маркета 🛛 🗸                                                                                        |                   |                                  |                            |        |              |

После нажимаете на «создать документ» и заполняете все пункты, нажимаете получатель

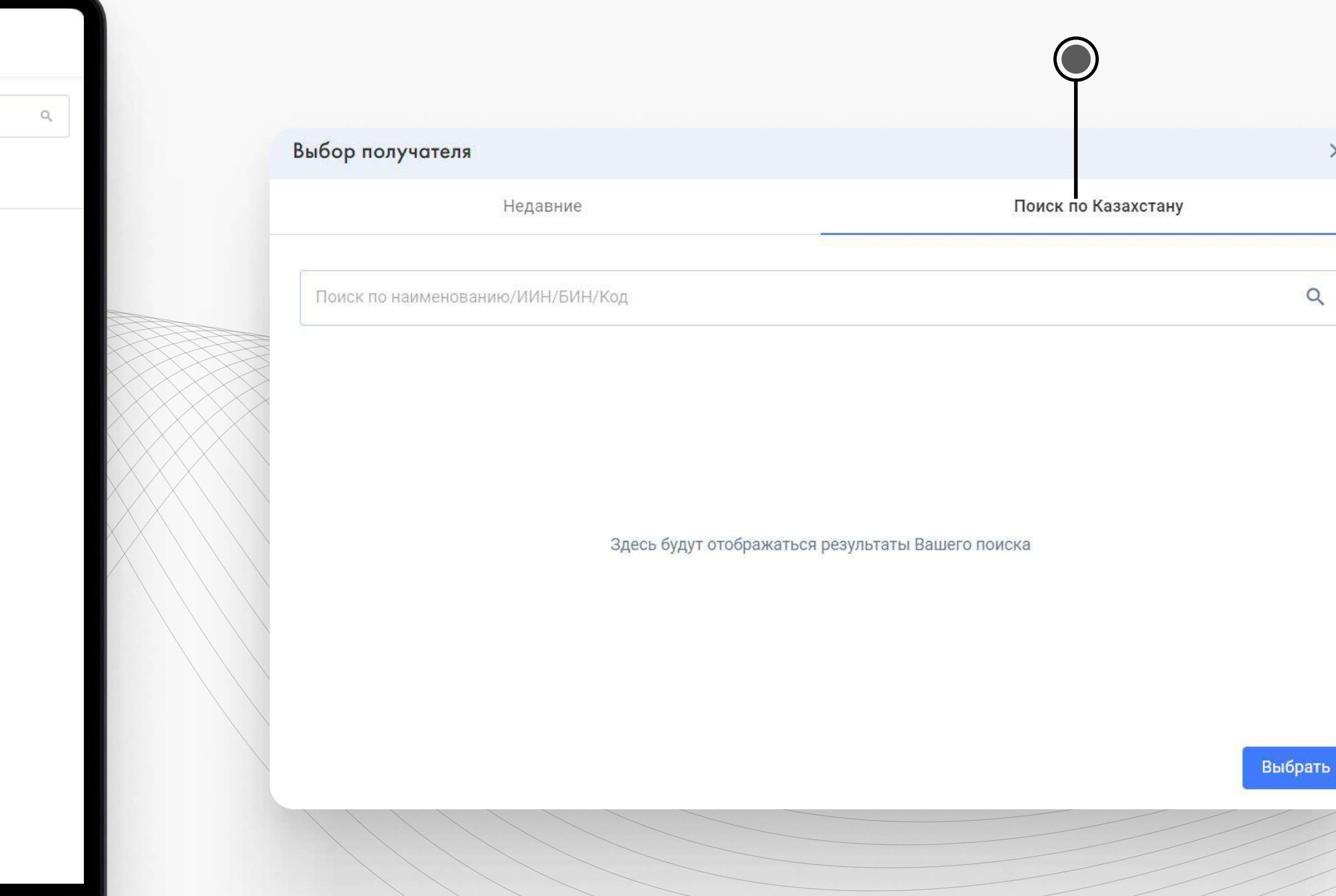

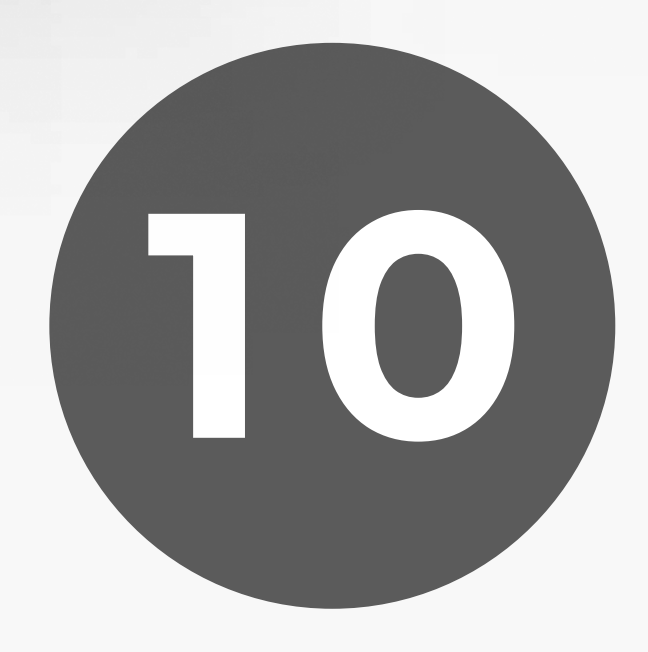

Статус

Выбираете «Поиск по Казахстану» и вводите «Эксперт плюс» в поиске, затем нажимаете на появившиеся строку и кнопку «Выбрать»

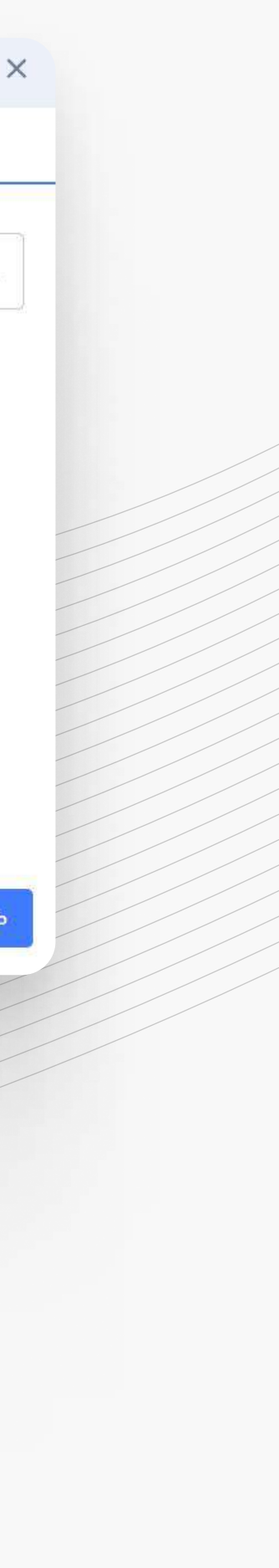

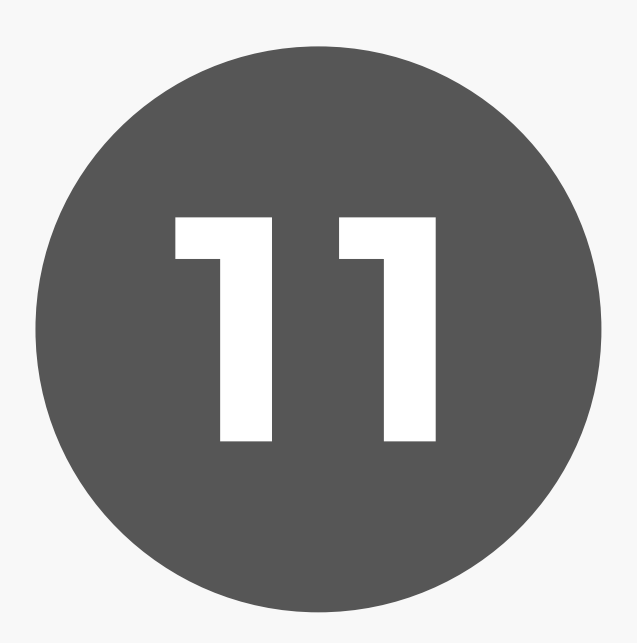

После набираете свое сообщение либо загружаете пдф документ и нажимаете на «подписать»

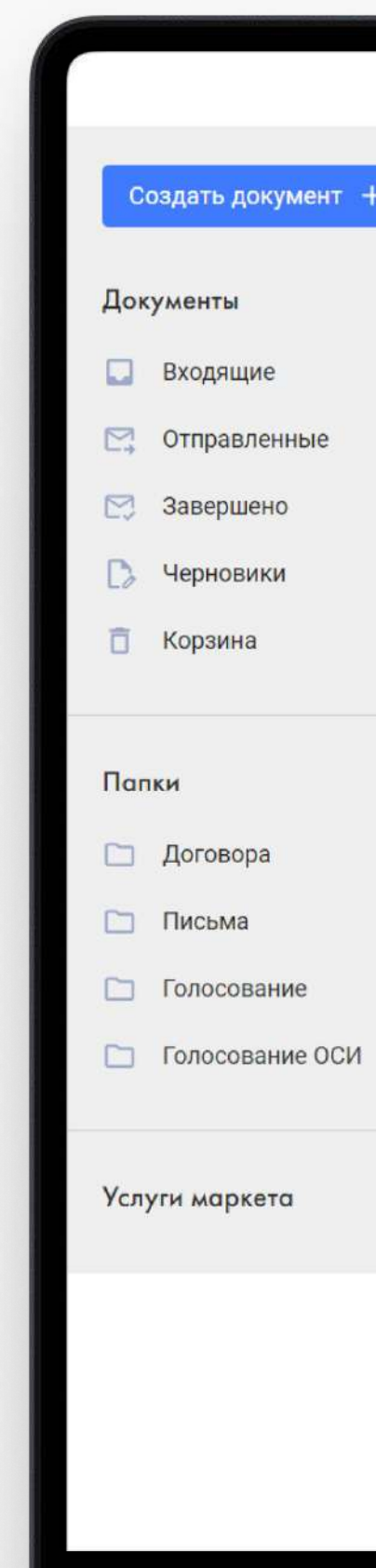

|   | * |                         |           |
|---|---|-------------------------|-----------|
|   |   |                         |           |
| + |   |                         |           |
| - |   |                         |           |
|   |   |                         |           |
|   |   |                         |           |
|   |   |                         |           |
|   |   |                         |           |
|   |   |                         |           |
| 5 |   |                         |           |
|   |   |                         |           |
|   |   |                         |           |
|   |   |                         |           |
| + |   |                         | IE7B      |
|   |   |                         | 5BD12     |
|   |   |                         | 00000     |
|   |   |                         | 02400     |
|   |   |                         | R2S2(     |
| 1 |   |                         | KZ3G      |
|   |   |                         | DocID     |
| ~ |   | Назал Выбрать поллись х | Поллисать |
|   |   |                         | подписать |
|   |   |                         |           |
|   |   |                         |           |
|   |   |                         |           |
|   |   |                         |           |
|   |   |                         |           |
|   |   |                         |           |
|   |   |                         |           |
|   |   |                         |           |
|   |   |                         |           |
|   |   |                         |           |
|   |   |                         |           |
|   |   |                         |           |
|   |   |                         | HHH       |
|   |   |                         |           |
|   |   |                         |           |
|   |   |                         |           |
|   |   |                         |           |

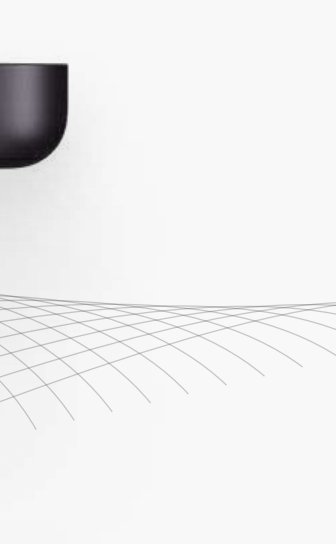

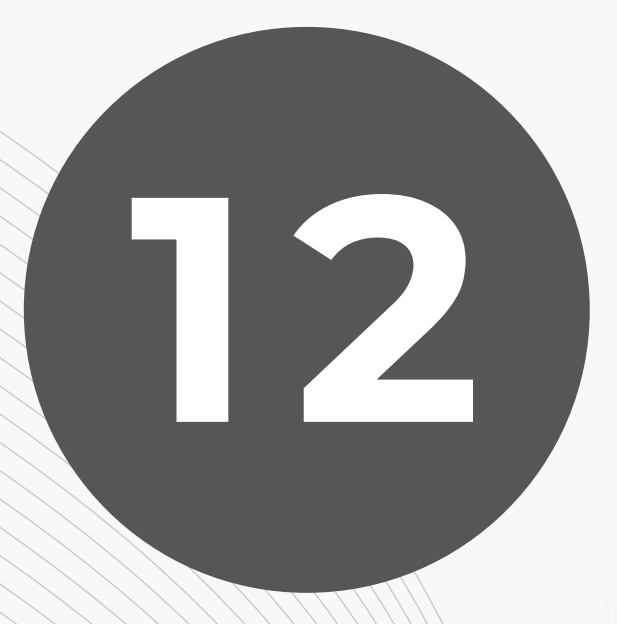

### Выбираете ЭЦП

### Выберите тип подписи

Выберите тип подписи, который будет использоваться по умолчанию при подписании документа. Выбранный тип подписи будет сохранен в Вашем профиле. X

....

### О ЭЦП Казахстана (НУЦ РК)

Подписание с использованием электронной цифровой подписи, выданной Национальным удостоверяющим центром Республики Казахстан

### O ЭП (Adobe Sign)

Подписание с использованием электронной подписи на базе решения Adobe Sign, юридически значимой в большинстве стран мира

### 🔘 ЭЦП Казахстана (УЦ Гамма)

Подписание с использованием электронной цифровой подписи, выданной удостоверяющим центром ТОО "НИЛ "Гамма Технологии"

О ЭЦП России (авторизованные УЦ)

Подписание с использованием электронной цифровой подписи, выданной авторизованным удостоверяющим центром Российской Федерации

Сохранить

| Сертификат                    | eGov QR               |
|-------------------------------|-----------------------|
| ыберите сертификат RSA или G( | DST:                  |
| Файл не выбран                | Выбрать файл ЭЦП      |
| ароль к хранилищу ключей ЭЦГ  | 1                     |
|                               | 0                     |
| Всегда запрашивать путь до    | о ЭЦП и пароль 🗸      |
|                               | Подписать и отправить |
|                               |                       |
| Выбираете                     | файл ЭЦП и            |

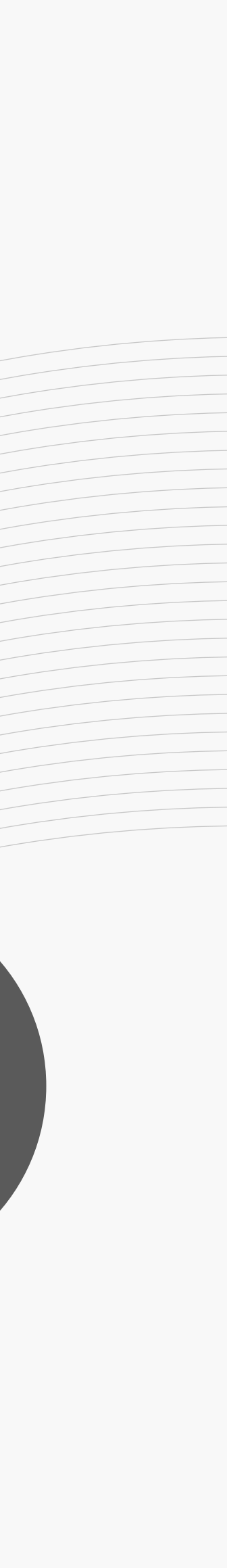